## Steps for apply for the Internship

- Write <a href="https://hrd.mnre.gov.in/">https://hrd.mnre.gov.in/</a> in any browser (Preferable Browser: Chrome)
- Click on "Register" menu option on Home page of HRD portal for creating the account/registration. (<u>https://hrd.mnre.gov.in/register</u>)
- Download Sandes Application on Android/iOS mobile for mobile number verification. (<u>https://hrd.mnre.gov.in/sandes</u>)
- On Registration page, (<u>https://hrd.mnre.gov.in/register</u>), select "Student" category and other mandatory fields followed by clicking on Submit button.
- Check OTP in Sandes Application and enter the same received OTP to complete registration.
- Check your inbox for receiving temporary password.
- Login to account using your registered email ID and password shared via email. (<u>https://hrd.mnre.gov.in/login</u>)
- After login, Click on "Entries" menu option followed by "Internship Form".
- Fill required fields in Internship application and click "Submit".
- Check your application status by logging to your account.